## App端定期运行记录被退回怎么处理(文档)

被验收退回的运行记录,会出现在执行人的工作台。

用户登录互海通App端,在主页面,点击"定期运行记录→未通过",在"定期-未通过"界面,找到 目标项,点击目标未通过记录,进入详情界面,查看退回详情,可点击"更改内容",

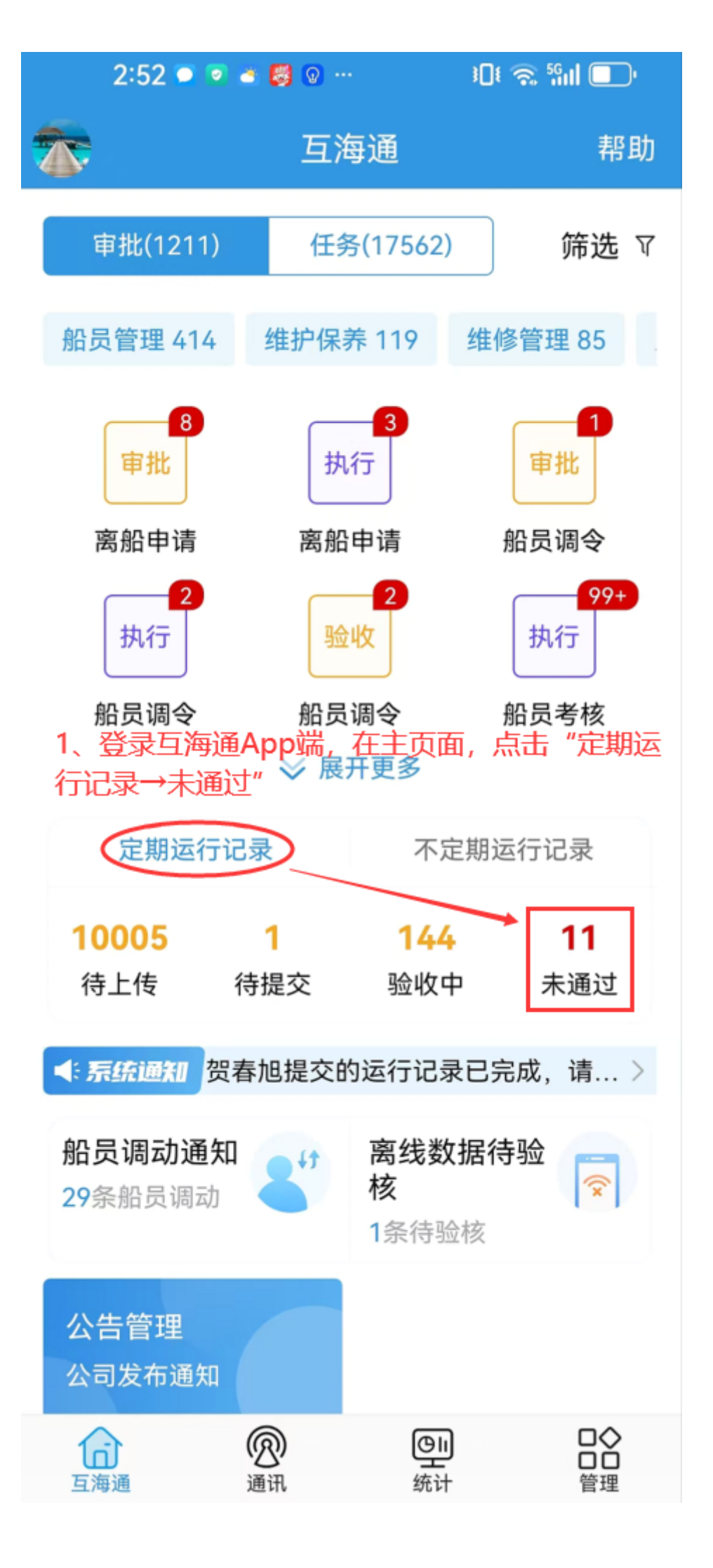

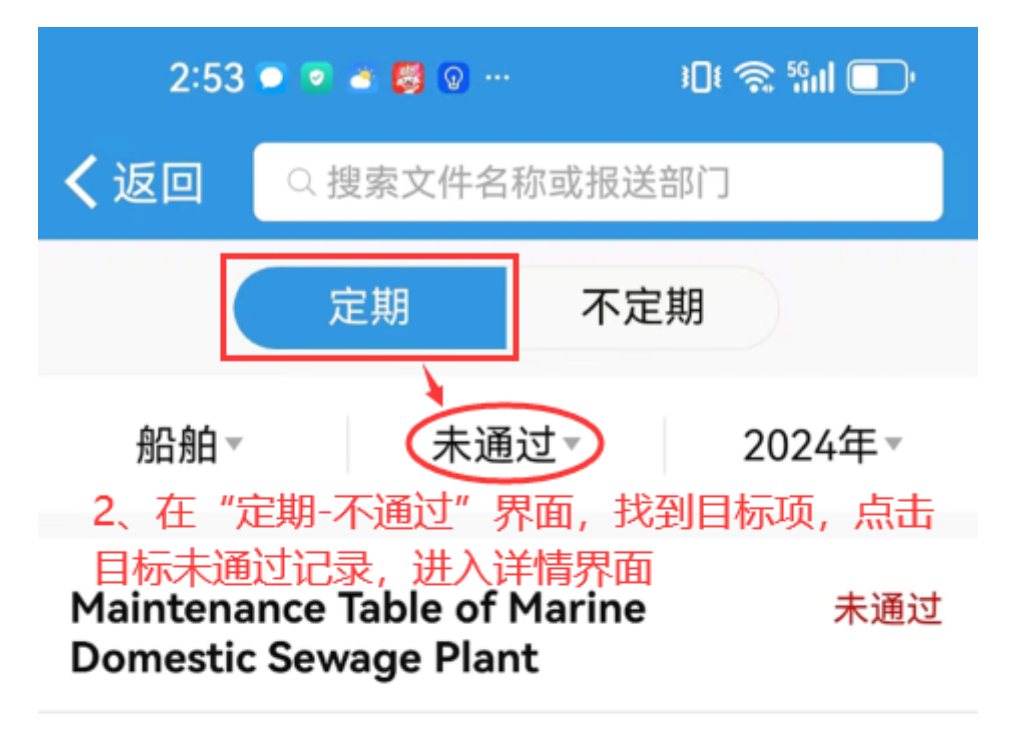

互海1号/2024年1月

上传周期: 1月/接收部门: Ministry of Personnel 上传负责者: 指定人员/上传日期: 2024-03-28 备注: 无

## Maintenance Table of Marine 未通过 Domestic Sewage Plant

互海1号/2024年2月

上传周期: 1月/接收部门: Ministry of Personnel 上传负责者: 指定人员/上传日期: 2024-04-02 备注: 无

记录执行附件(1)

查看全部>

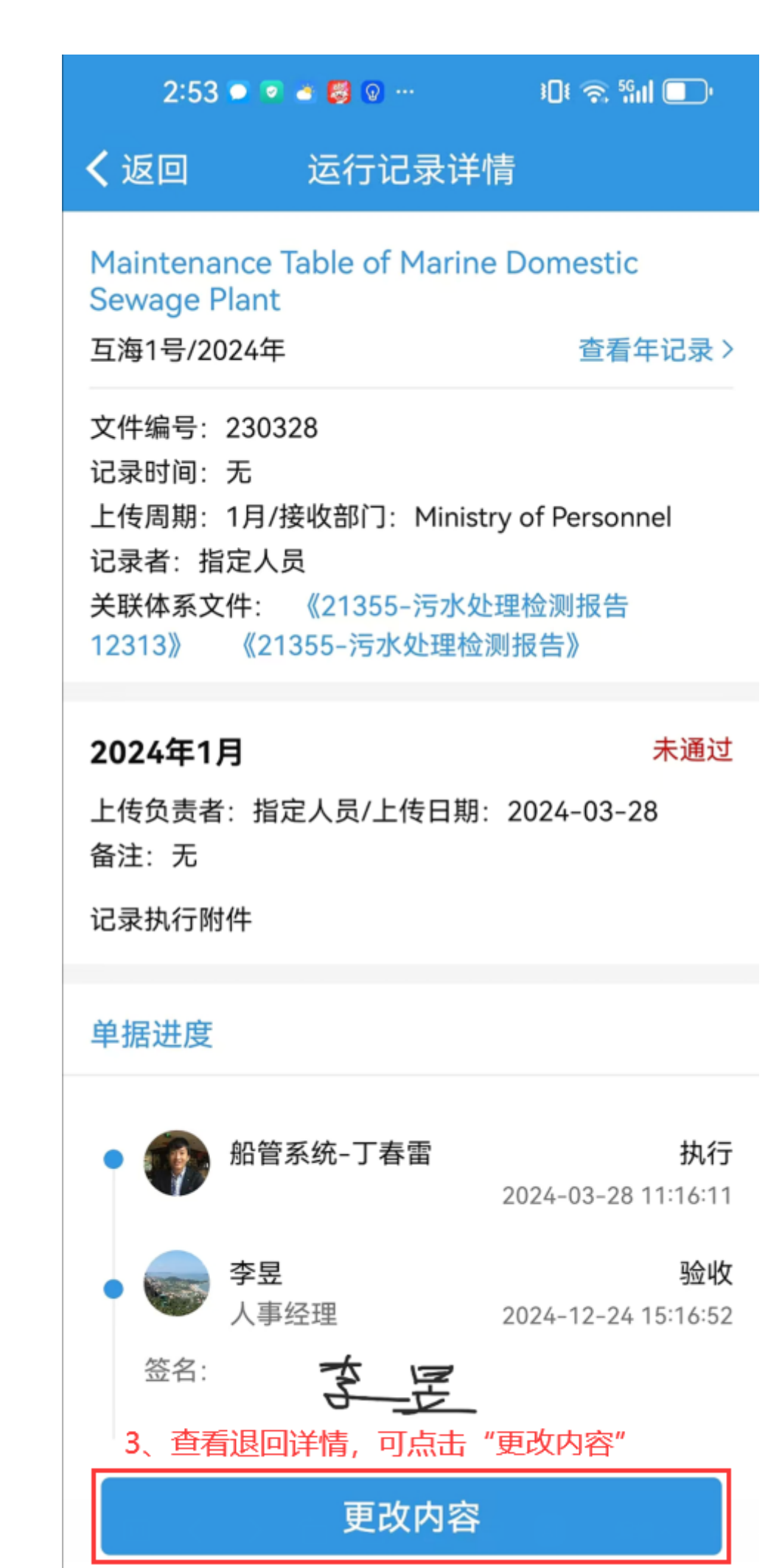

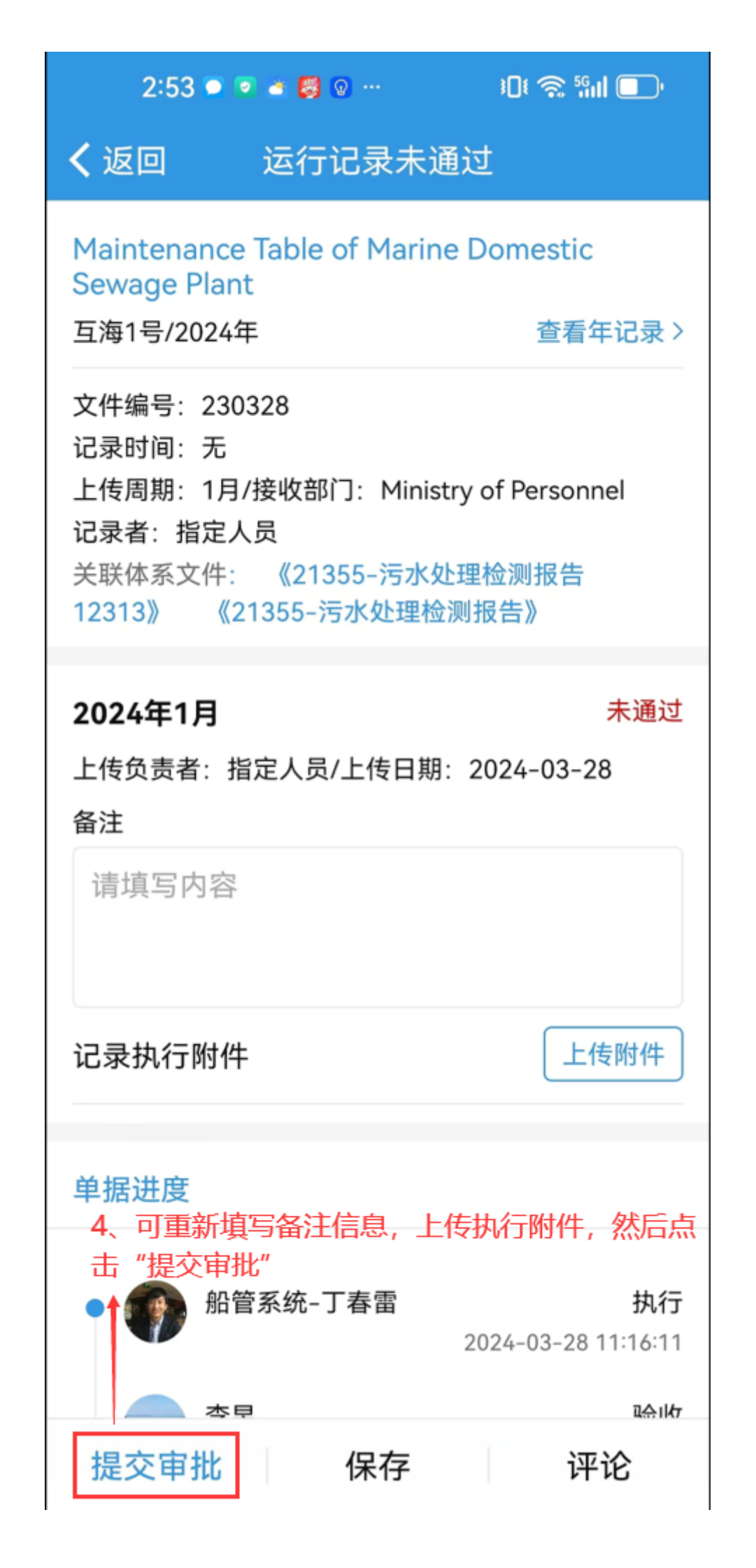

下一步:

修改后重新提交审核,根据运行设置,记录进入待验收状态。